# Instalando e configurando o cliente OpenVPN para Mac OS

1) Acesse <u>https://vpn3.ciasc.gov.br</u> e entre com o usuário e senha que lhe foi passado;

2) Se você já tiver um client OpenVPN instalado em seu computador ou quiser apenas fazer download do seu arquivo de configuração da *OpenVPN* (**client.ovpn**), selecione a opção abaixo destacada:

|                                                                                                    | <b>VPN</b> °         |
|----------------------------------------------------------------------------------------------------|----------------------|
|                                                                                                    | Logout               |
| To download the OpenVPN Cor<br>choose a platform below:                                                                            | nnect app, please    |
| OpenVPN Connect for Wind     OpenVPN Connect for Mac     OpenVPN Connect for And     OpenVPN Connect for iOS     OpenVPN for Linux | dows<br>OS X<br>roid |
| OpenVPN for Linux Connection profiles can be dow     Yourself (user-locked profile)                                                | vnloaded for:        |

Caso contrário, selecione a seguinte opção destacada e continue com os próximos passos:

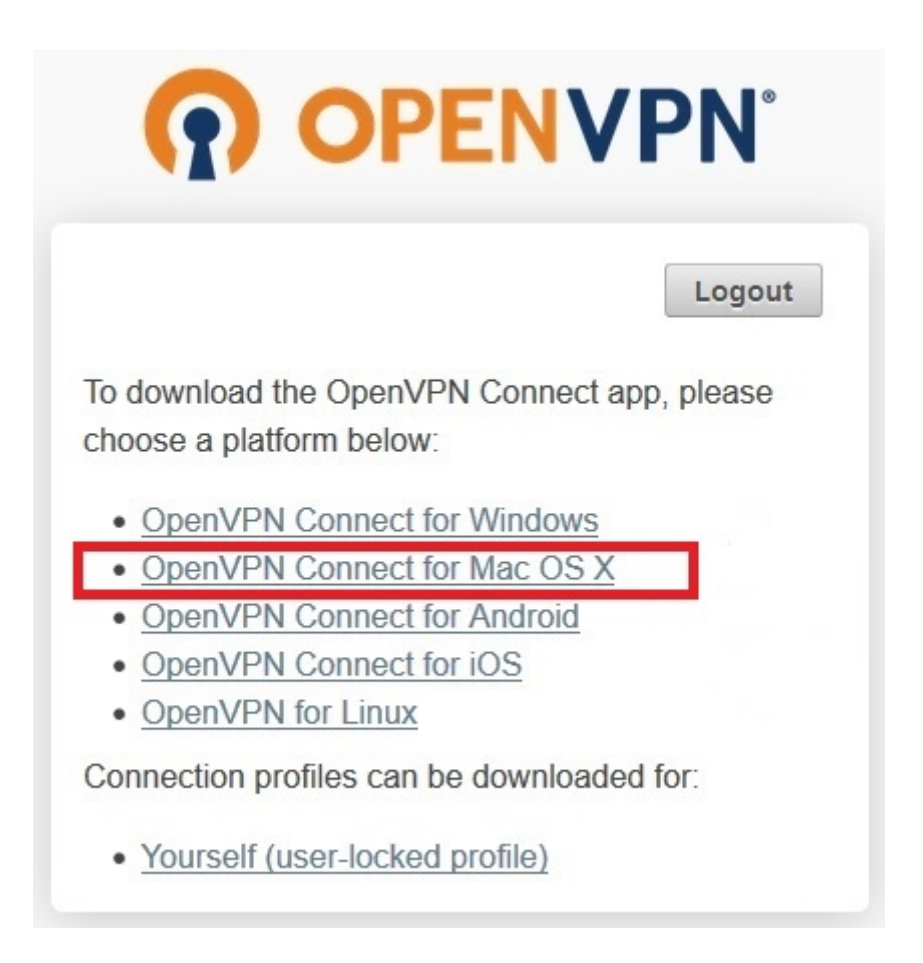

3) Execute o arquivo de instalação baixado e clique em "Continuar":

| 🗯 Instalador Arquivo Editar Janela | Ajuda      |                                                                             |                                                                                   | Q     | * 💷 |     | 50% 🔳 | Qui 14:26 | Q 🤇     | ) ≔ |
|------------------------------------|------------|-----------------------------------------------------------------------------|-----------------------------------------------------------------------------------|-------|-----|-----|-------|-----------|---------|-----|
| OpenVPN Connect                    | +          |                                                                             |                                                                                   |       |     |     |       |           |         |     |
|                                    | rc=connect |                                                                             |                                                                                   |       | ☆   | * 🛃 | 1     |           | Pausada | 0   |
|                                    |            | ••                                                                          | 🥪 Instalar OpenVPN Connect                                                        |       |     |     |       |           |         |     |
| OpenVPN Connect                    |            | 0                                                                           | Bem-vindo ao Instalador do OpenVPN Connect                                        |       |     |     |       |           |         |     |
| instanci_signet.pxy                |            | <ul> <li>Introdução</li> <li>Licença</li> <li>Seleção de Destino</li> </ul> | Você será guiado(a) pelos passos necessários para a<br>instalação deste software. | ı     |     |     |       |           |         |     |
|                                    |            |                                                                             |                                                                                   |       |     |     |       |           |         |     |
|                                    |            |                                                                             |                                                                                   |       |     |     |       |           |         |     |
|                                    |            |                                                                             |                                                                                   |       |     |     |       |           |         |     |
|                                    |            |                                                                             | Voter Conti                                                                       | inuar |     |     |       |           |         |     |

## 4) Clique em "Continuar" novamente:

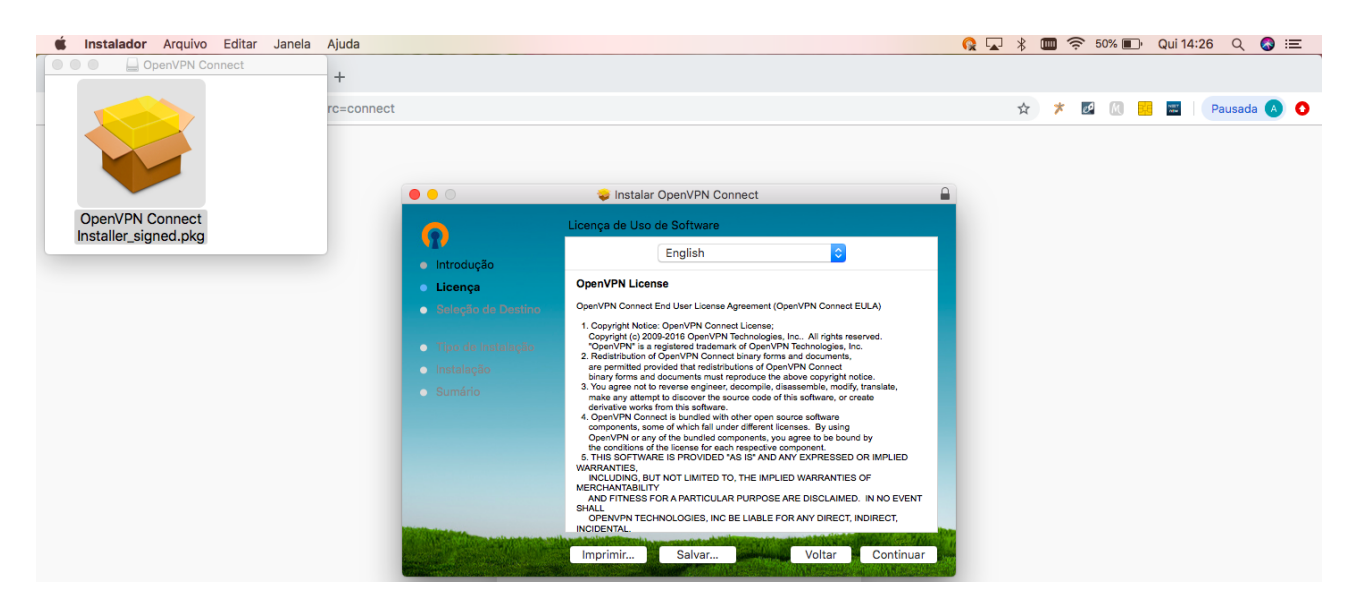

## 5) Clique em "Concordar":

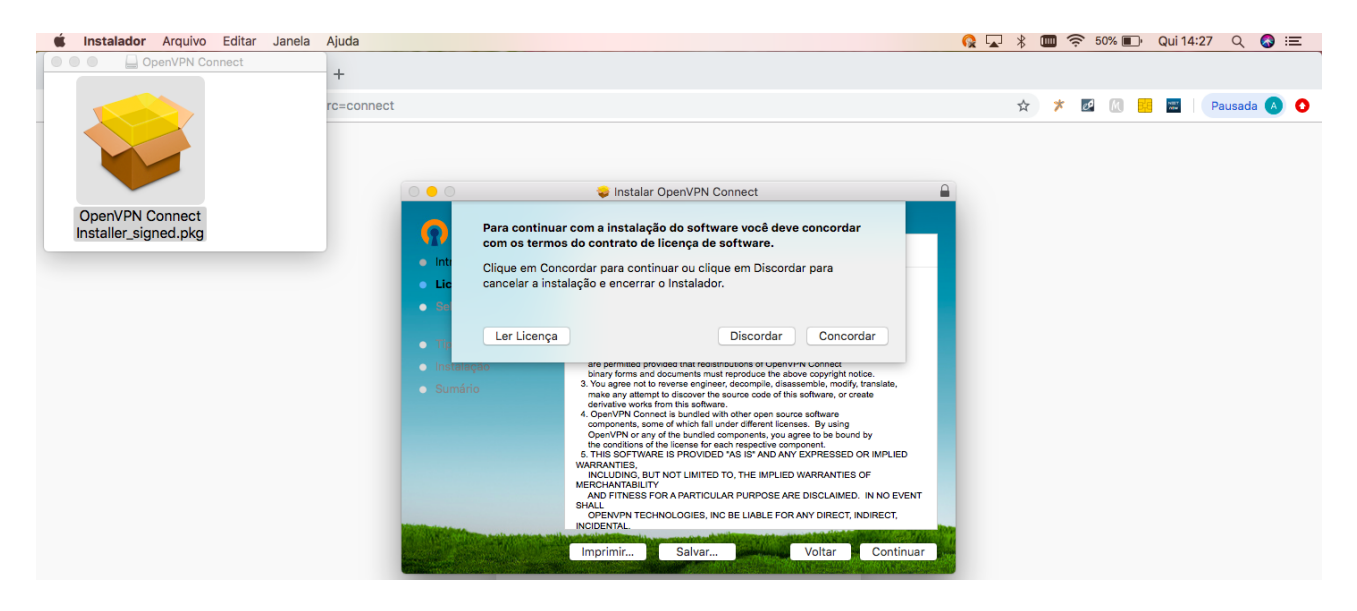

#### 6) Clique em "Instalar":

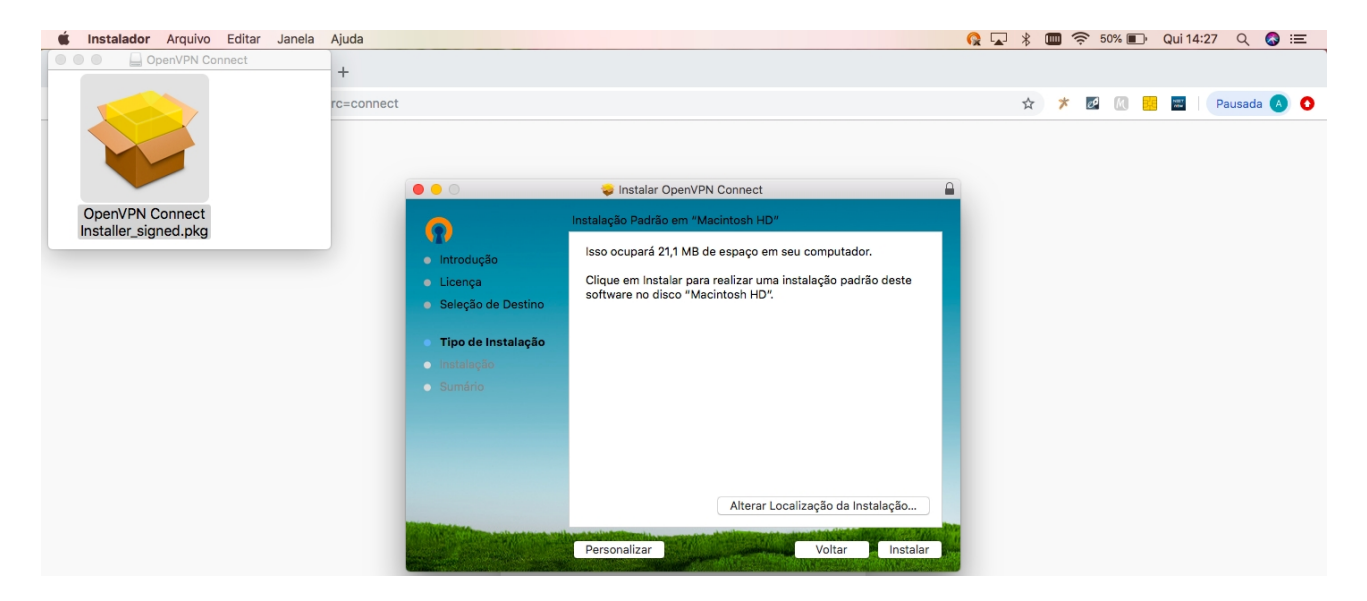

7) Insira o nome do usuário e senha do seu computador/notebook e clique em "Instalar Software":

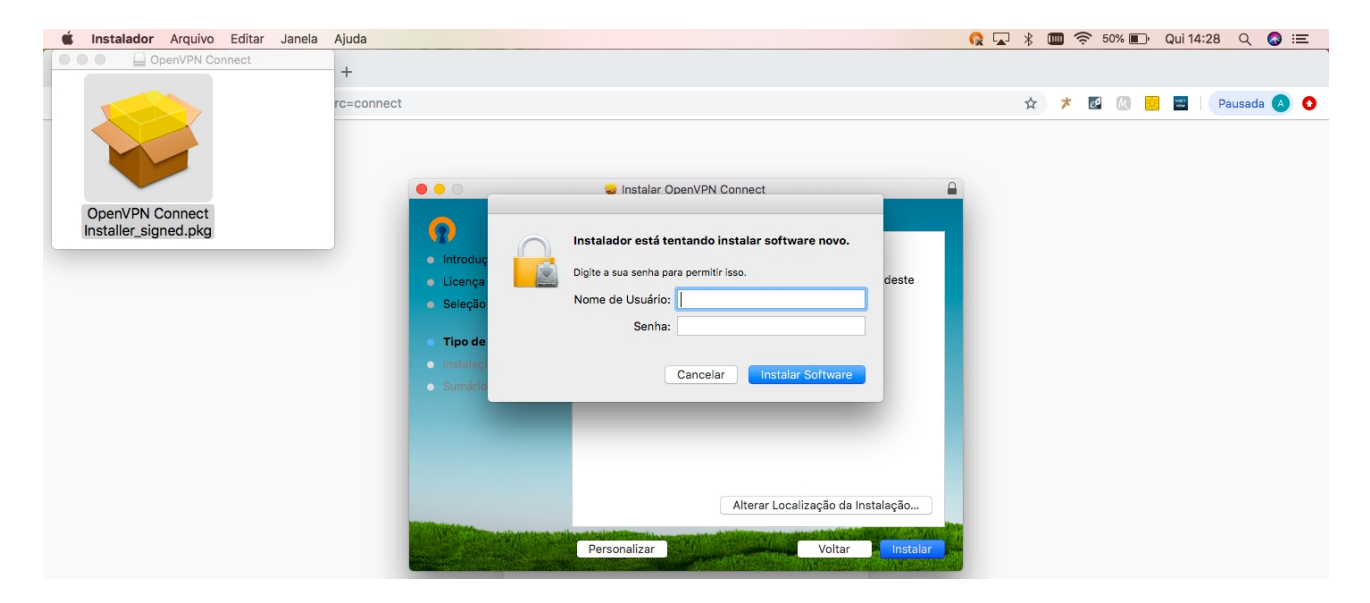

8) Após a instalação, clique no ícone do OpenVPN na barra de tarefas. Conforme figura abaixo, selecione o item <u>vpn3.ciasc.gov.br</u> e depois clique em **Connect:** 

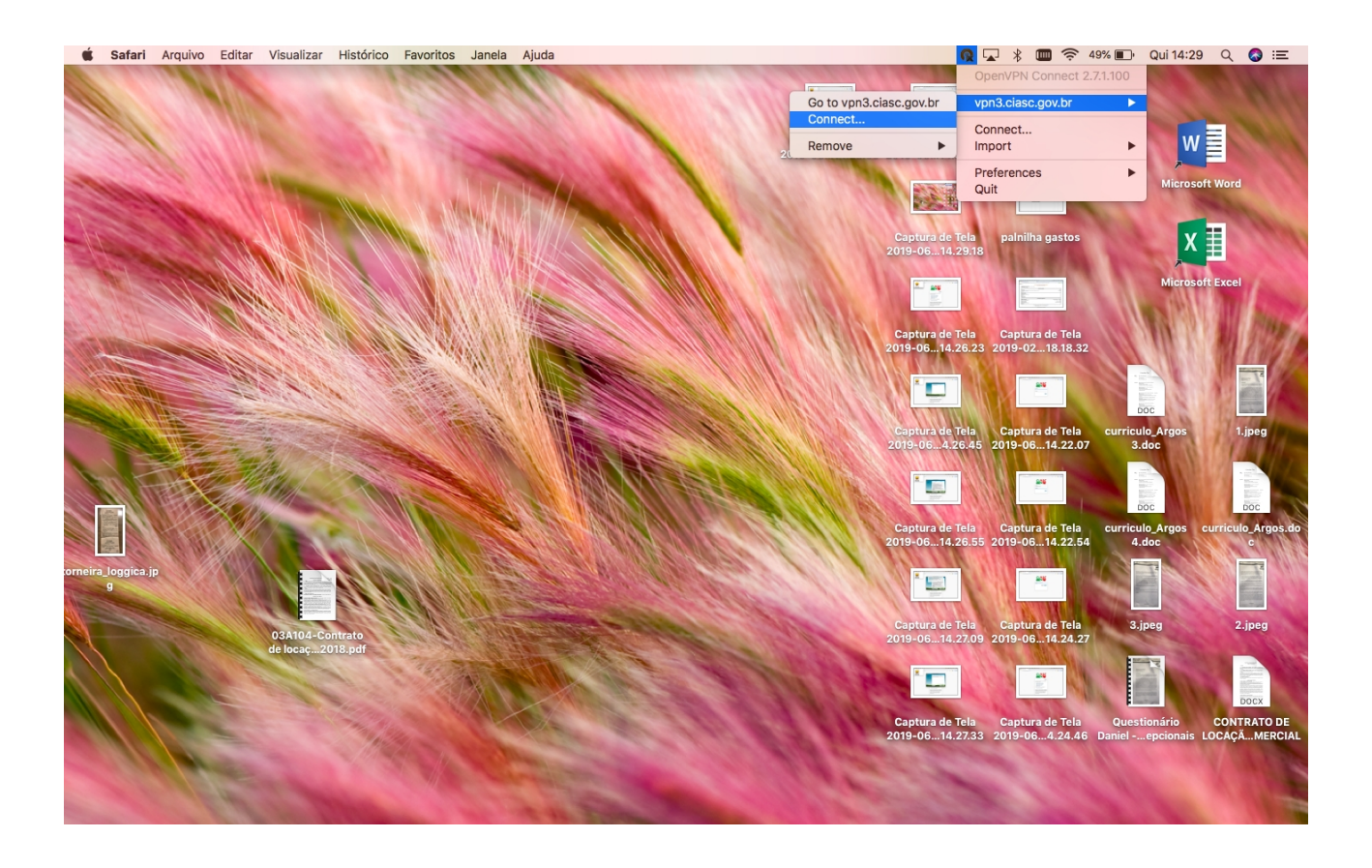

9) Entre com o seu nome de usuário e senha:

| Connect   | ×                 |  |
|-----------|-------------------|--|
|           | <b>PENVPN</b> ™   |  |
| Server:   | vpn3.ciasc.gov.br |  |
| Username: |                   |  |
| Password: |                   |  |
|           |                   |  |
|           |                   |  |
|           | Connect Cancel    |  |

7) Pronto, você se conectou com sucesso na VPN!

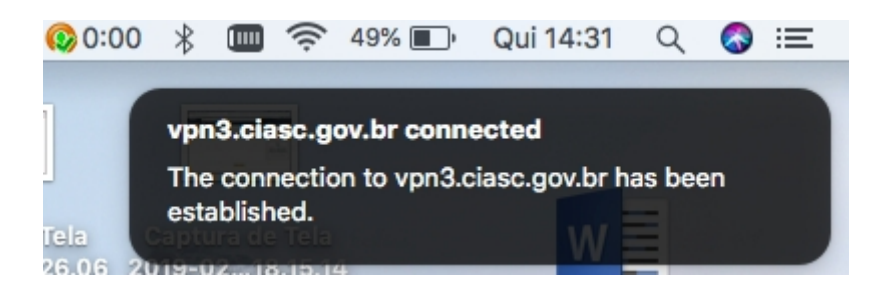

8) Para se desconectar, clique em "Disconnect vpn3.ciasc.gov.br":

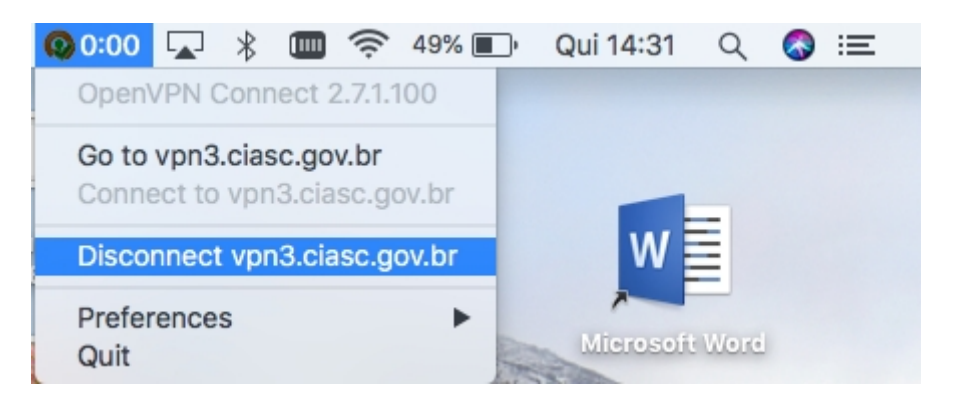

#### **Observação:**

Se estiver habilitado o segundo fator de autenticação para sua conta, no passo 2 será apresentado também o QR code para ser escaneado pelo app Google Authenticator (links para o aplicativo estarão disponíveis na tela).

Após escanear o código com sucesso, clique em "I scanned the QR code" para confirmar a operação, conforme imagem a seguir:

# **Google Authenticator Setup**

NOTE: This account requires two-step verification using Google Authenticator on your mobile phone.

To get started, download the Google Authenticator app:

- Google Authenticator for Android
- Google Authenticator for iPhone

Once you have the Google Authenticator app on your mobile phone, just scan the QR code below, and you'll be ready to go. The app will display a 6-digit code that changes every 30 seconds. When you connect to the VPN, you will need to enter this code along with your other credentials.

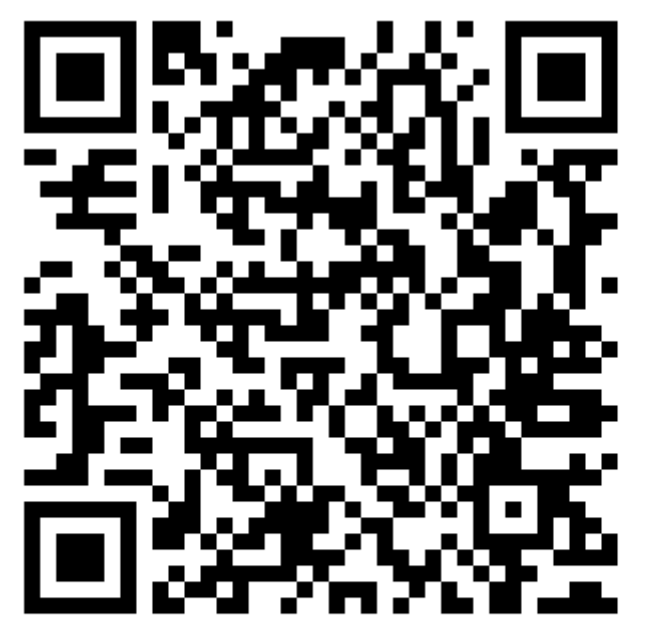

Google Authenticator secret: WU7E4JUT6W6IYTXF

I scanned the QR code